## Instructions for paying for Child Care Online

- 1. Open a web browser and go to the following web address <u>http://osp.osmsinc.com/wakenc/</u>
- 2. Click on the "Pay Child Care" button

| Home - Online School Payment - Windows | Internet Explorer                                |                                                                                                    |
|----------------------------------------|--------------------------------------------------|----------------------------------------------------------------------------------------------------|
| 🗿 💿 🗢 🥖 http://osp.osmsinc.com/wakenc  | 1                                                | P 🔄 🔄 😽 🗶 🎯 Home - Online School Payment 🗙                                                                                                    |
|                                        | Online S                                         | Chool Payments                                                                                                    |
|                                        | HOME SIGN IN                                     | PAY OBLIGATION PAY CHILD CARE ACCOUNT HELP SEARCH CART                                                                                                    |
|                                        | Schools                                          |                                                                                                    |
|                                        | ELEMENTARY SCHOO<br>MIDDLE SCHOOL<br>HIGH SCHOOL | Welcome to the Wake County Public Schools Online School Payments (OSP) portal. This service is provided to Wake County School parents to facilitate payment for school fees for a variety of products and services. |
|                                        | DRIVER'S EDUCATION                               | Please navigate to your school using the links in the left panel.                                                                                                    |
|                                        |                                                  | To Pay for a Driver's Education Course Click Here.                                                                                                    |
|                                        |                                                  | To Pay for your child's Before and After Care <u>Click Here</u> .                                                                                                    |
|                                        | Copyright 2015 - OSMS                            | Inc. All rights reserved. Home   Contact Us   Privacy Policy   Terms   Map                                                                                                    |
|                                        |                                                  | Developed by Online School Management Systems                                                                                                    |

3. If you are a new user fill out the appropriate fields on the right hand column of the Sign In Screen and click the "Create New" button. If you are an existing user log in using your user credentials in the left hand column and click the "Login" button

| Sign In                           |                   |                                              |
|-----------------------------------|-------------------|----------------------------------------------|
| Current Users                     | New Users         |                                              |
| Username:                         | Username:         | mbohn4                                       |
| Password:                         | Email:            | mbohn@osmsinc.com                            |
| Login                             | First Name:       | Michael                                      |
| Forgot Your Password? Click Here. | Last Name:        | Bohn                                         |
|                                   |                   | Password must be at least 8 characters long. |
|                                   | Password:         | •••••                                        |
|                                   | Confirm Password: | •••••                                        |
|                                   | Password Hint:    | Son's Birthday is?                           |
|                                   | Password Answer:  | october 24                                   |
|                                   | Create New        |                                              |

- 4. Select the student for which you are making a payment. If no students or the student you are making a payment for are not listed you will need to add them to your user profile.
  - a. To add a student to your profile click the link underneath the "Select Student Profile" field

|   | Child Care Payment                                                                                      |  |
|---|----------------------------------------------------------------------------------------------------|--|
|   | To calulate your child care payment, click here to review the payment terms document.                   |  |
| < | Select Student Profile - Select Student Profile -  (if Student is not listed add them by clicking here) |  |

b. Enter in the First Name, Middle Initial, Last Name and Student ID for the Student then click the "Save Changes" button.

You must know your child's student ID in order to pay online. If you do not know your child's student ID please contact your school to retrieve it. Note: The student ID will also appear on the printed receipt for payments made in person.

| Edit Studer | nt Profile   |
|-------------|--------------|
|             |              |
| First, MI:  | Lucas        |
| Last        | Bohn         |
| Student ID: | 7033788115   |
| Cancel      | Save Changes |

c. You will now see the student in the 'Select Student Profile" Field. You will only need to add the student to your profile one time, it will be saved to your user profile from now on.

# PAY CHILD CARE

Select Student Profile:

Bohn ,Lucas

(if Student is not listed add them by clicking here)

Bohn ,Lucas 7033788115

Assigned Student Profile:

- 5. The Child Care School for which you are making payment should default in the selct Child Care School. If it does not then please select the school where your child receives child care.
- 6. You child's balance due for each program will be displayed. There are 3 programs and WCPSS, Before School, After School and Summer Camp. If a negative amount is displayed then that indicates the student has a credit balance.
- 7. Select which program you are making a payment for in the Select Program Drop down select field. (If you need to make payment for more than one program you will need to add the first payment to your cart and then go back to Pay Child Care and enter in the payment information for the other program and add it to your cart, then you can checkout and pay for both at the same time)
- 8. Enter in the amount to Pay (If you don't know the amount you can find out by clicking the link provided in red text near the top of the page)
- 9. Enter in a payment comment if desired, but this is not required.

| PAY CHILD CARE                                                                     |                             |
|------------------------------------------------------------------------------------|-----------------------------|
| Select Student Profile:<br>(if Student is not listed add them by clicking<br>here) | Bohn ,Lucas                 |
| Assigned Student Profile:                                                          | Bohn ,Lucas 7033788115      |
| Select Child Care School:                                                          | Training Elementary Child 🗸 |
| Program Balance:                                                                   |                             |
| Before School                                                                      | \$35.00                     |
| After School                                                                       | \$30.00                     |
| Summer Camp                                                                        | \$180.00                    |
| Total Balance Due:                                                                 | \$245.00                    |
| (Click here to view a detailed listing of your s                                   | tudent transactions)        |
| Select Program:                                                                    | Before School               |
| Amount To Pay:                                                                     | \$1.00                      |
| Payment Comments:                                                                  |                             |
| Cancel Add To Cart                                                                 |                             |

#### 10. Click Add to Cart

## **Shopping Cart**

#### 1 Item in Cart

| Ac                         | tivity Name F | Price         | Quantity   | Total           |
|----------------------------|---------------|---------------|------------|-----------------|
| AG299-FEE20<br>AG299-FEE20 | \$1.00        | ) 1           | 5          | \$1.00 <b>x</b> |
|                            | Make any c    | hanges above? | Update Sub | o Total: \$1.00 |
| Continue Shopping          |               |               |            | Checkout        |

- 11. Click the "Continue Shopping" button if you would like to make another payment or click the "Checkout" button if you wish to complete the transaction
- 12. Click the "Next" button on the Assign Student Profile to Activity screen

| n in Cart                               |                                  |                                                                        |                      |                                                                             |                           |           |
|-----------------------------------------|----------------------------------|------------------------------------------------------------------------|----------------------|-----------------------------------------------------------------------------|---------------------------|-----------|
|                                         |                                  |                                                                        |                      |                                                                             |                           |           |
| tudent Profile New u                    | users must o                     | click on grey bar to add stu                                           | ident na             | me, ID#, then save if the                                                   | e öSelec                  | t Student |
|                                         |                                  |                                                                        |                      |                                                                             |                           |           |
| ö field below is requi                  | ired. Then re                    | eturn to Step 1 to select stu                                          | Jdent pr             | ofile from the drop box                                                     | below.                    |           |
| ö field below is requi                  | ired. Then re                    | eturn to Step 1 to select stu                                          | udent pr             | ofile from the drop box                                                     | below.                    |           |
| ö field below is requi                  | ired. Then re                    | eturn to Step 1 to select stu                                          | udent pr             | ofile from the drop box                                                     | below.                    |           |
| ö field below is requi<br>Activity Name | ired. Then re<br>Price           | eturn to Step 1 to select stu<br>Select Student Profile                | udent pr             | ofile from the drop box<br>ssigned Student Profile                          | below.<br>Total           |           |
| ö field below is requi                  | Price<br>\$1.00                  | eturn to Step 1 to select stu<br>Select Student Profile<br>Bohn .Lucas | udent pr<br>A        | ofile from the drop box<br>ssigned Student Profile<br>ohn .Lucas 7033788115 | below.<br>Total<br>\$1.00 | Dele      |
| ö field below is requi<br>Activity Name | ired. Then re<br>Price<br>\$1.00 | eturn to Step 1 to select stu<br>Select Student Profile<br>Bohn ,Lucas | udent pr<br>A<br>V B | ofile from the drop box<br>ssigned Student Profile<br>ohn ,Lucas 7033788115 | below.<br>Total<br>\$1.00 | Dele      |

Next

### 13. Enter in your credit card billing address

| Step 2 of 4    | 1 - Address                                                                                            |
|----------------|----------------------------------------------------------------------------------------------------|
| Please enter   | your credit card billing address information. The name and address below must match those used by your |
| credit card co | mpany exactly or the transaction will not be approved or processed.                                    |
| Bill To:       |                                                                                                    |
| Country:       | United States -                                                                                        |
| First, MI:     | Michael                                                                                                |
| Last:          | Bohn                                                                                                   |
| Address:       | 22026 Stone Hollow                                                                                     |
|                |                                                                                                    |
|                |                                                                                                    |
| City:          | Ashburn                                                                                                |
| State, Zip:    | VA 20148                                                                                               |
| Phone:         | 7037288394                                                                                             |
| Provious N     | avt                                                                                                    |

### 14. Enter in your Credit Card information

| Step 3 of 4 - Pay     | rment            |
|-----------------------|------------------|
| Payment:              |                  |
| C Credit Card         |                  |
| Card Type             | Visa             |
| Card Number           | 411111111111111  |
| Exp. Date             | 5 💌 / 2015 💌     |
| Security Code         | 123 What's this? |
| Name On Card          | Michael Bohn     |
| Previous Review Order |                  |

# Step 4 of 4 - Review Order

Sold To: Michael Bohn 22026 Stone Hollow Drive Broadlands, VA 20148 United States 7037288394

| Activity No | Activity Name | Assigned Student Profile  | Price  | Quantity | Line Total |
|-------------|---------------|---------------------------|--------|----------|------------|
| AG299-FEE20 | AG299-FEE20   | Bohn ,Lucas<br>7033788115 | \$1.00 | 1        | \$1.00     |
|             |               |                           |        |          |            |
|             |               | SubTotal:                 |        |          | \$1.00     |
|             |               | Tax:                      |        |          | \$0.00     |
|             |               | Shipping:                 |        |          | \$0.00     |
|             |               | Handling Fee:             |        |          | \$0.04     |
|             |               |                           |        |          | \$1.04     |

By selecting this box the user agrees to the <u>payment terms</u> outlined by Online School Management Systems Inc. Credit Card and eCheck transactions will appear as ONLINE SCHOOL PYMNT on your billing statement. Please direct all billing disputes to your local school administrator.

Previous Place Order

16. Click the "Place Order" button at the bottom of the page. You have completed your online Child Care payment. A receipt will be emailed to the email address provided when setting up your user account.

## To view a report of your child's transaction history:

1. On the pay child care screen, select your child and then click the "Click here to view a detailed listing of your student transactions" link

| PAY CHILD CARE                                                                          |                           |  |  |  |
|-----------------------------------------------------------------------------------------|---------------------------|--|--|--|
|                                                                                         |                           |  |  |  |
| Select Student Profile:<br>(if Student is not listed add them by clicking <u>here</u> ) | Bohn ,Lucas               |  |  |  |
| Assigned Student Profile:                                                               | Bohn ,Lucas 7033788115    |  |  |  |
| Select Child Care School:                                                               | Training Elementary Child |  |  |  |
| Program Balance:                                                                        |                           |  |  |  |
| Before School                                                                           | \$33.00                   |  |  |  |
| After School                                                                            | \$29.00                   |  |  |  |
| Summer Camp                                                                             | \$179.00                  |  |  |  |
| Total Balance Due:                                                                      | \$241.00                  |  |  |  |
| (Click here to view a detailed listing of your s                                        | student transactions)     |  |  |  |
| Select Program:                                                                         | -Select Program-          |  |  |  |
| Amount To Pay:                                                                          | \$0.00                    |  |  |  |
| Payment Comments:                                                                       |                           |  |  |  |
| Cancel Add To Cart                                                                      |                           |  |  |  |

- 2. The list of transactions will pop up with a default value of the last 30 days. You can select to view:
  - Last 30 days
  - Last 60 Days
  - Last 90 days
  - Current Calendar year
  - Last Calendar year
  - Or enter in a custom date range

Click the refresh button if you have changed the parameters for viewing transactions

3. You can print the report by clicking the print button

| ● Last 30 Days C                | ) Last 60 Days | ⊖ Last 90                     | Days OC                | urrent Calen     | idar Year       | ⊖ Last C        | alendar Ye |
|---------------------------------|----------------|-------------------------------|------------------------|------------------|-----------------|-----------------|------------|
| r Enter in a Custom D           | ate Range:     |                               |                        |                  |                 | R               | efresh     |
| Fee Description                 | Payee<br>Name  | Posting<br>Description        | Payment<br>Description | Fee Post<br>Date | Fee Due<br>Date | Payment<br>Date | Am         |
| Before School-Monday-<br>Friday |                | 6/10/14<br>week of<br>6/10/14 |                        | 6/11/2014        | 6/11/2014       |                 |            |
| After School-Monday-<br>Friday  |                | week of 6/10/14               |                        | 6/11/2014        | 6/11/2014       |                 | ¢.         |
| Payment                         | OSP<br>Admin   |                               |                        |                  |                 | 6/11/2014       | (          |
| Payment                         | OSP<br>Admin   |                               |                        |                  |                 | 6/11/2014       | (          |
| Payment                         | OSP<br>Admin   |                               |                        |                  |                 | 6/11/2014       | (          |
| Payment                         | OSP<br>Admin   |                               |                        |                  |                 | 6/11/2014       | $\sim$     |
| <                               |                |                               |                        |                  |                 | >               |            |